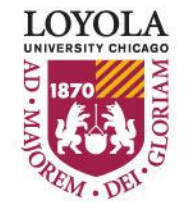

Preparing people to lead extraordinary lives

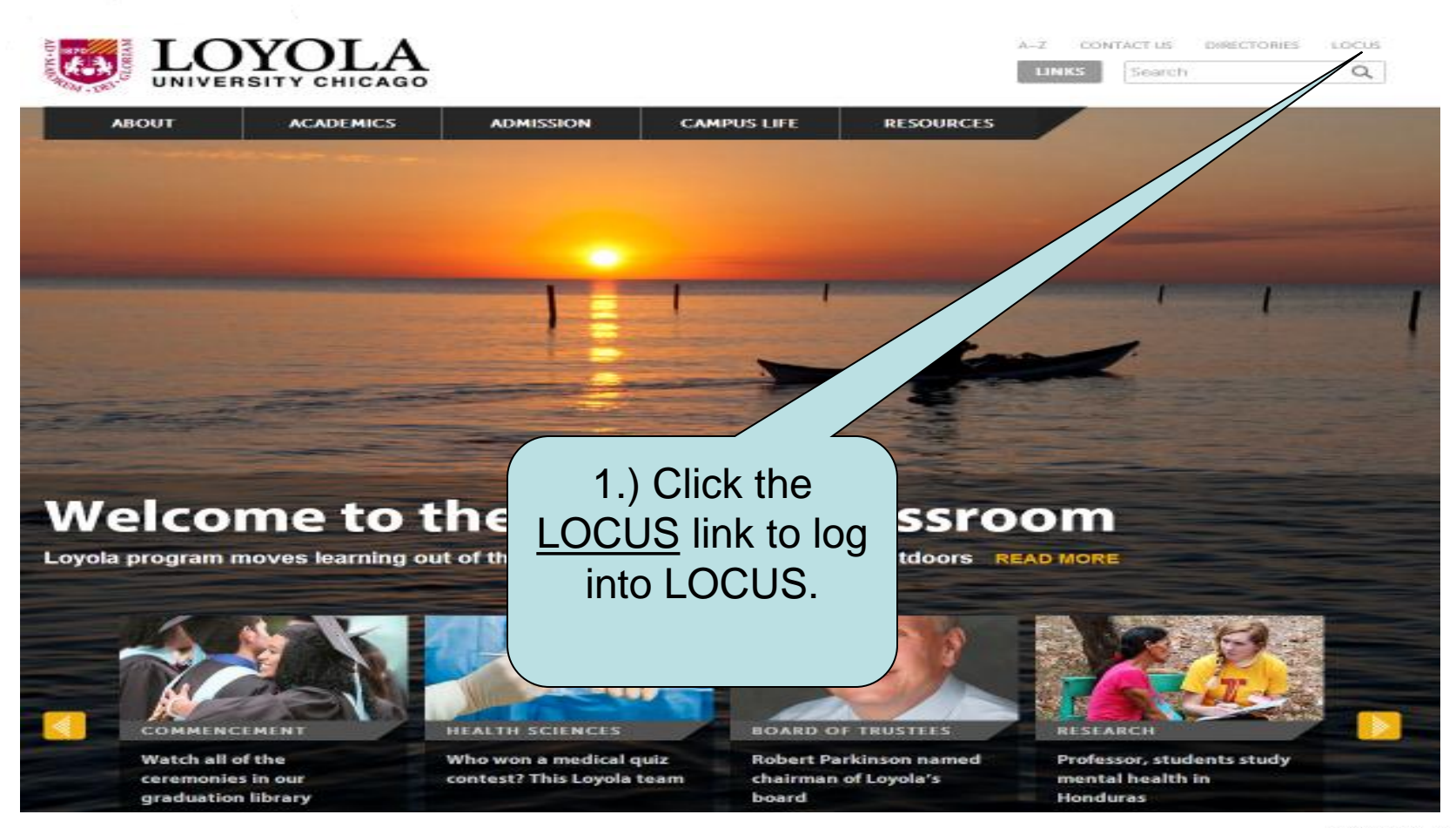

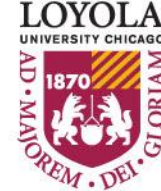

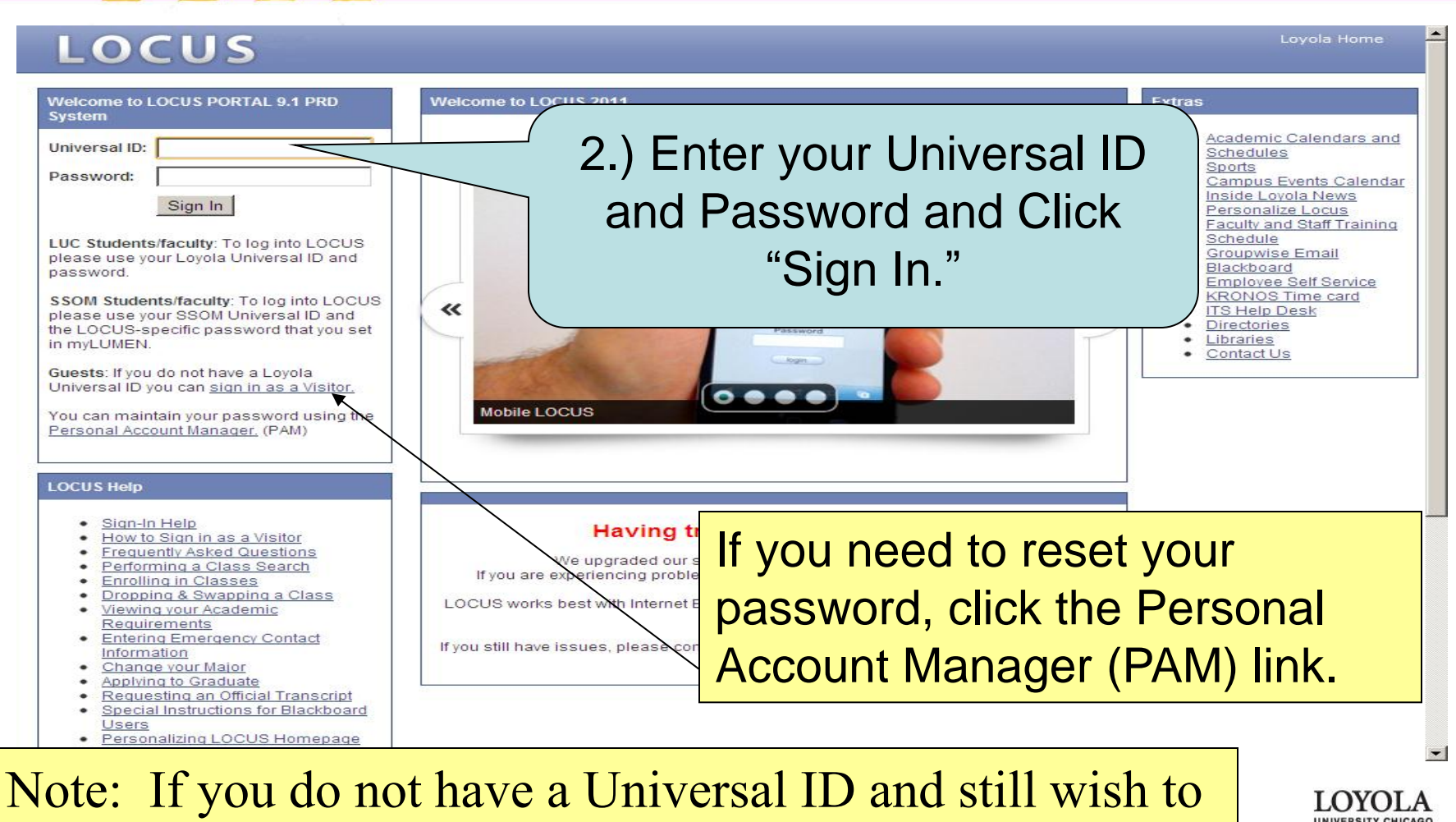

Search for Classes, click "Sign in as a Visitor".

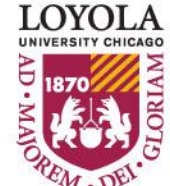

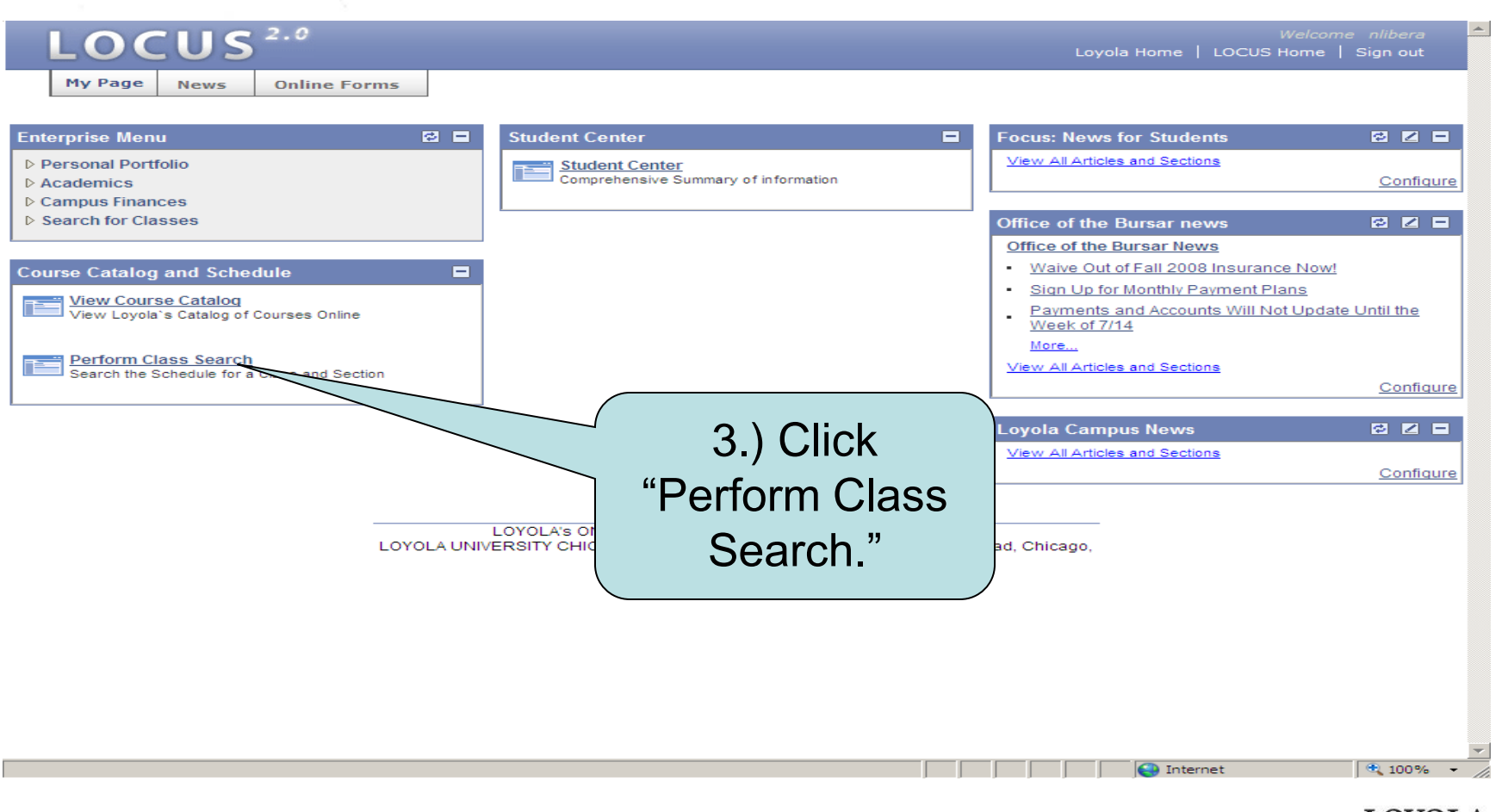

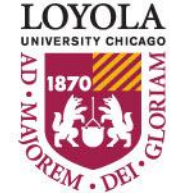

#### Search for Classes

5

#### **Enter Search Criteria**

Students admitted prior to Fall 2012 choose CORE (PRE-2012) Students admitted in Fall 2012 and thereafter, choose CORE 2012

| earch for Classes                      |                                            |                             |
|----------------------------------------|--------------------------------------------|-----------------------------|
|                                        |                                            |                             |
| Institution                            | Loyola University Chicago 💌                |                             |
| Term                                   | Fall 2013 💌                                |                             |
| Select at least 2 search (             | Fall 2013 cd<br>Spring 2013<br>Summer 2013 | h results.                  |
|                                        | Winter 2013                                | $\checkmark$ (1) Select the |
| Course Subject                         | select subject                             | +.) Select the              |
| Course Number                          | is exactly                                 | Term you wish               |
| Course Career                          | -                                          | 4 1. C                      |
| CORE/Intrdscpl.                        | •                                          | to search for               |
| CORE/Intrdscpl. Val                    | ues 💌                                      | 1                           |
| Eng Lrn Categories,<br>Honors, Writing |                                            | classes.                    |

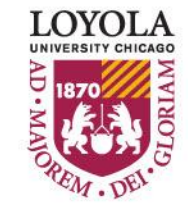

|               |                                                                   | 5) Enter Subject 1                    | f you do not know                                                                                               |
|---------------|-------------------------------------------------------------------|---------------------------------------|----------------------------------------------------------------------------------------------------|
|               | Search for Classes                                                |                                       | i you do not know                                                                                               |
|               | Enter Search Crite<br>Students admitted p<br>Students admitted in | the four letter code for              | or a subject, you can                                                                                           |
|               | Search for Classes                                                | click the "select                     | subject" link.                                                                                                  |
|               | Institution                                                       |                                       |                                                                                                    |
|               | Term                                                              | Fall 2013                             |                                                                                                    |
|               | Select at least 2 search o                                        | riteria. Click Search t               |                                                                                                    |
|               |                                                                   |                                       |                                                                                                    |
|               | Course Subject                                                    | select subject PHIL Philosophy        |                                                                                                    |
|               | Course Number                                                     | is exactly                            |                                                                                                    |
|               | Course Career                                                     |                                       |                                                                                                    |
|               | CORE/Intrdscpl.                                                   | · · · · · · · · · · · · · · · · · · · |                                                                                                    |
|               | CORE/Intrdscpl. Val                                               | Jes 🗸                                 |                                                                                                    |
|               | Eng Lrn Categories,<br>Honors, Writing                            |                                       |                                                                                                    |
|               |                                                                   | Show Open Classes Only                |                                                                                                    |
|               | Meeting Start Time                                                | greater than or equal to 🗨            |                                                                                                    |
|               | Meeting End Time                                                  | less than or equal to 💌               |                                                                                                    |
|               | Days of Week                                                      | include only these days               | 6.) Click "Search."                                                                                             |
|               |                                                                   |                                       |                                                                                                    |
|               | Instructor Last<br>Name<br>Class Nbr                              | legins with v                         | (You can also press                                                                                             |
| /             | Course Keyword                                                    |                                       | (6 <b>Г</b> / <b>?? 1</b> )                                                                                     |
| Note: You no  | eed at least ty                                                   | wo (2) criteria in                    | your Enter key.)                                                                                                |
| 1 (           | <b>`</b> 1                                                        | 1 1 ((                                |                                                                                                    |
| order to perf | form a class s                                                    | earch. The "                          | LOYOLA                                                                                                    |
| 1             |                                                                   |                                       |                                                                                                    |
| show open c   | lasses only"                                                      | checkbox counts as                    | 1870                                                                                                    |
|               | lasses only                                                       |                                       | K K K K K K K K K K K K K K K K K K K                                                                           |
| a criterion   |                                                                   |                                       | The second second second second second second second second second second second second second second second se |
|               |                                                                   |                                       | STARCH EM. DEL                                                                                                  |

|                                                                                                    | 2.0                                    |                                                                                                    | Welcome nlibera<br>Loyola Home   LOCUS Home   Sign out             |
|----------------------------------------------------------------------------------------------------|----------------------------------------|----------------------------------------------------------------------------------------------------|--------------------------------------------------------------------|
| My Page News Personal Portfolio Academics Campus Finances Search for Classes - <u>View Course Catalog - Perform Class Search Worklist Tree Manager Reporting Tools PeopleTools Admin &amp; Security </u> | Online Forms Search for Your sea OK Ca | Classes<br>ancel<br>*) You may have to agree to search<br>sections if you have a broad search<br>open philosophy class sections | ch for over 50 class<br>n request. (For ex: all<br>ions for Fall.) |

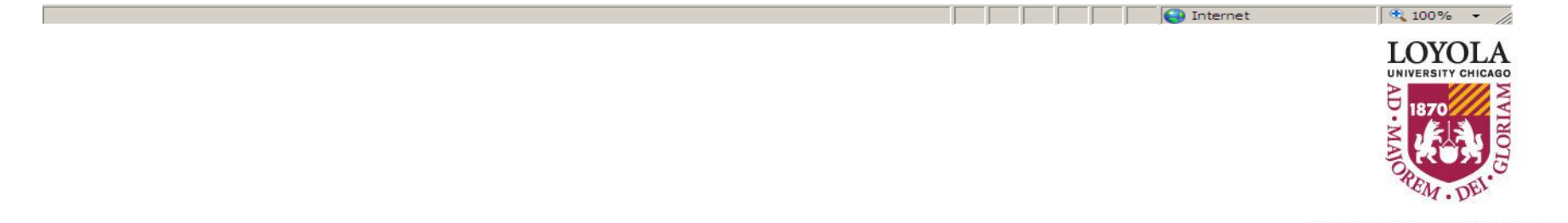

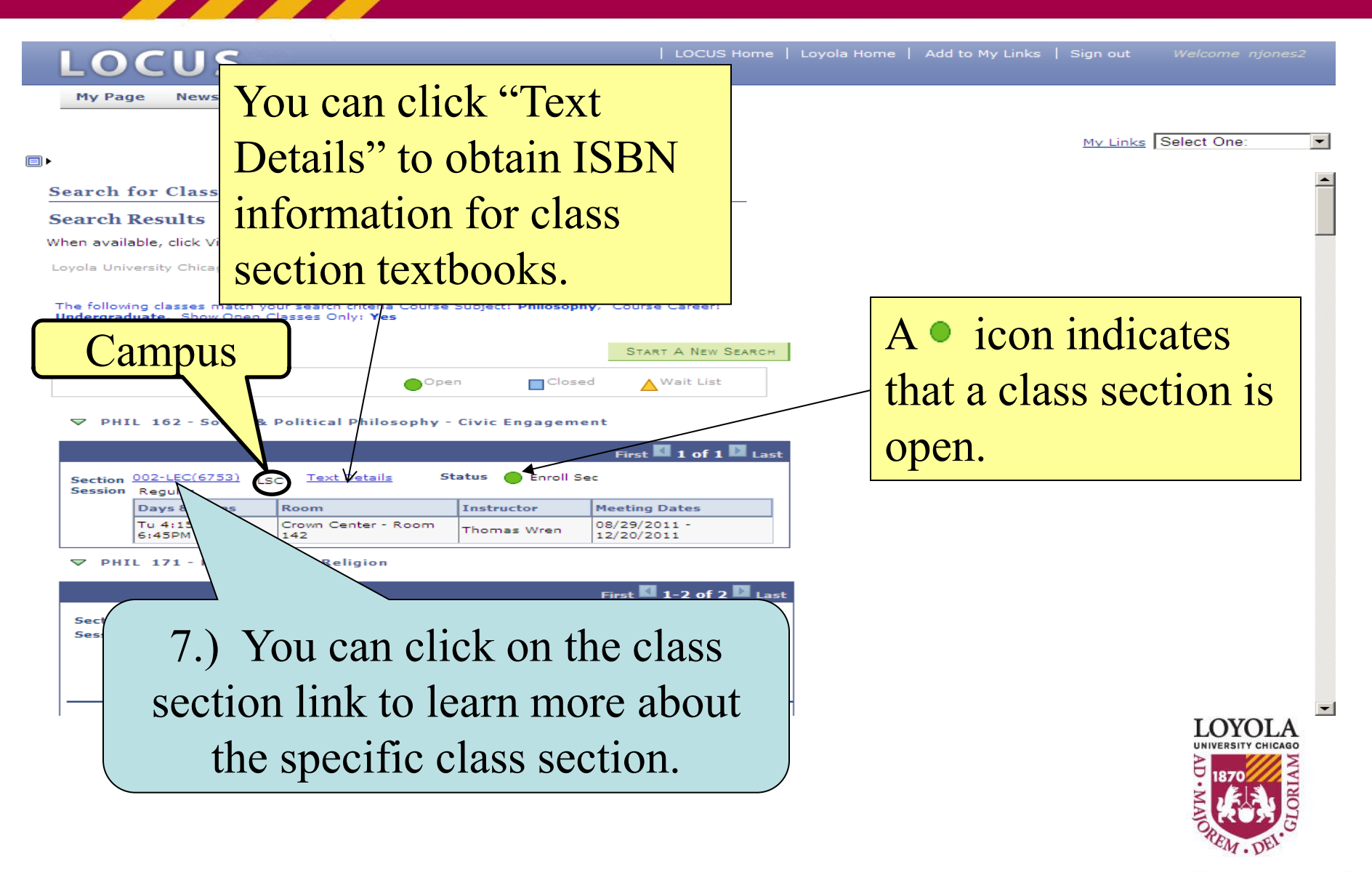

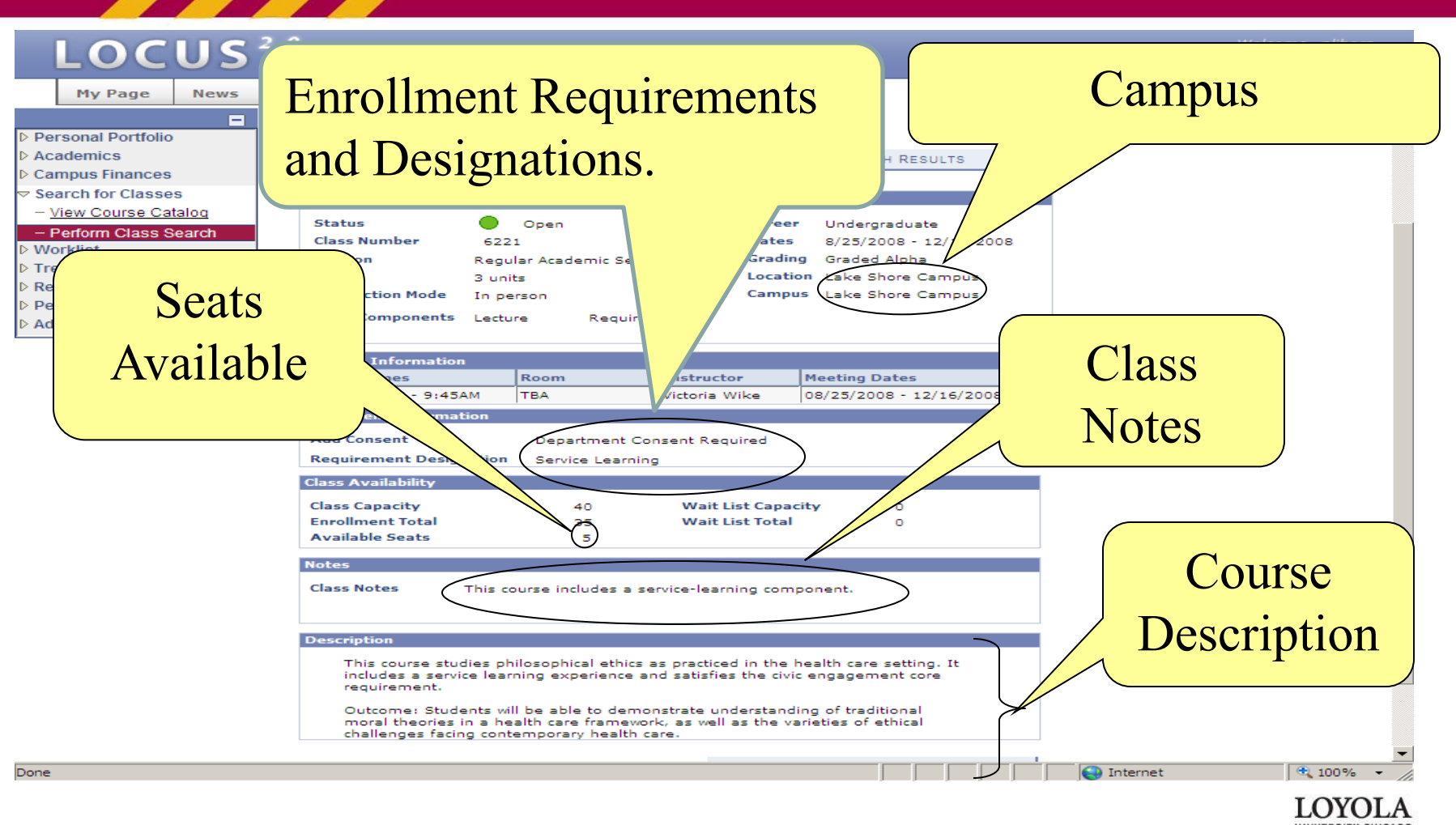

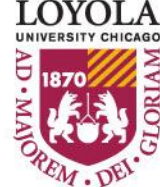

# **More Search Options**

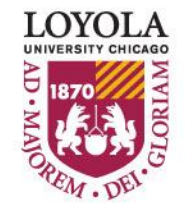

Preparing people to lead extraordinary lives

# **Enrollment Tips & Tricks (Class Search)**

|                                        |                                      |    | You can search by | v |
|----------------------------------------|--------------------------------------|----|-------------------|---|
| Course Subject                         | select subject                       |    | Undergraduate     | , |
| Course Number                          | is exactly                           |    | Chargiadaate      |   |
| Course Career                          |                                      |    | CORE criteria.    |   |
| CORE/Intrascpi.                        |                                      |    |                   |   |
| CORE/Intrdscpl. Val                    | CORE 2012                            |    |                   |   |
| Eng Lrn Categories,<br>Honors, Writing | CORE (PRE-2012)<br>Interdisciplinary |    |                   |   |
|                                        | Show Open Classes Or                 | ly |                   |   |

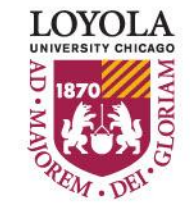

# Enrollment Tips & Tricks (Class Search)

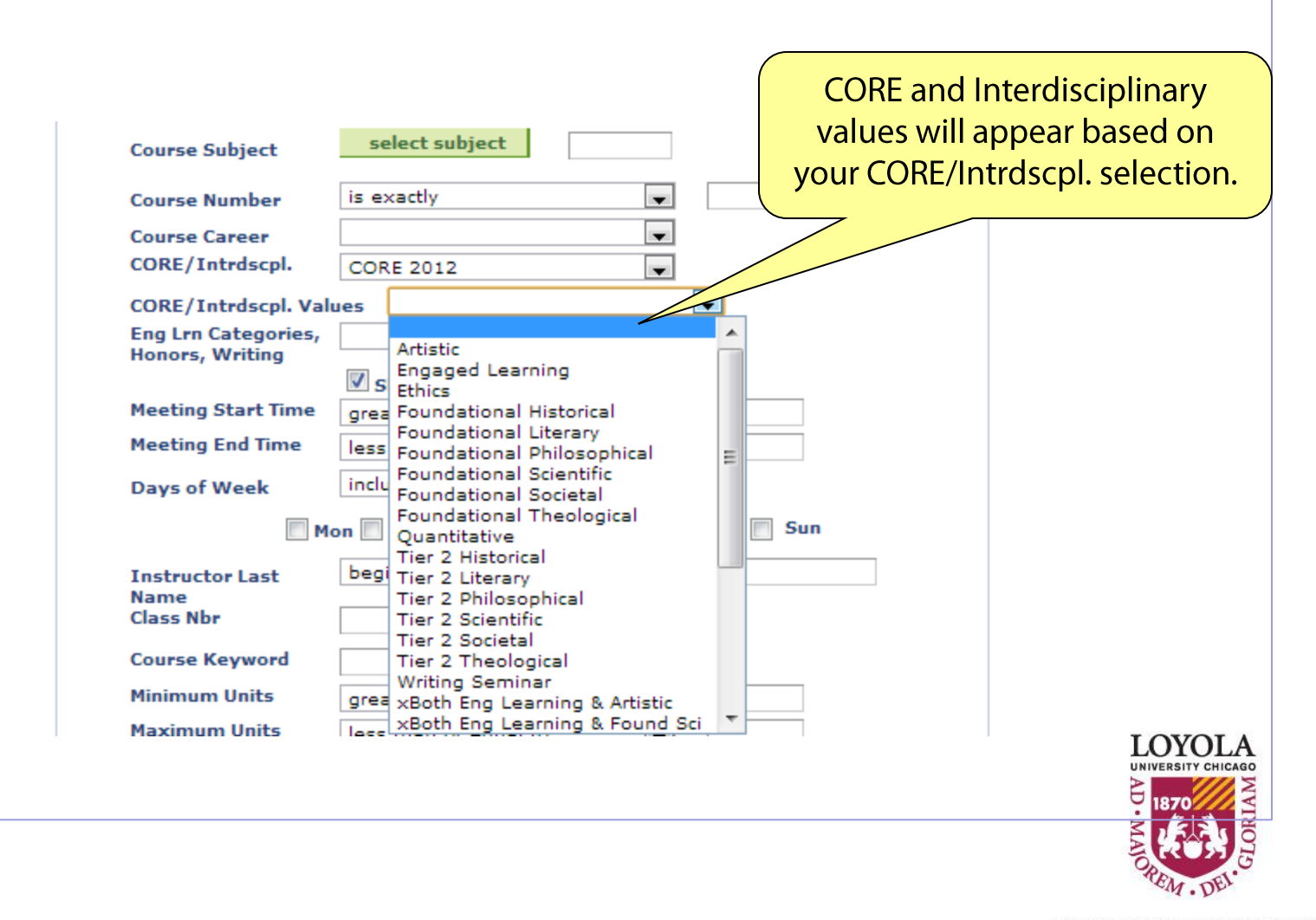

| Enter Search Co<br>Students admitte<br>Students admitte | riteria<br>ed prior to Fall 2012 choose CORE (PRE-2012)<br>ed in Fall 2012 and thereafter, choose CORE 2012 |
|---------------------------------------------------------|----------------------------------------------------------------------------------------------------|
| Search for Classes                                      | Interdisciplinary                                                                                           |
| Institution                                             | Loyola University Chicago                                                                                   |
| Term                                                    | Fall 2013                                                                                                   |
| Select at least 2 sea                                   | rch criteria. Click Search to view your search results.                                                     |
| ♥ Class Search<br>Course Subject                        | select subject                                                                                              |
| Course Number                                           | is exactly                                                                                                  |
| Course Career                                           |                                                                                                    |
| CORE/Intrdscpl                                          | Interdisciplinary                                                                                           |
| CORE/Intrdscpl                                          | Values 🔹                                                                                                    |
| Eng Lrn Categor<br>Honors, Writing                      | es, Arabic Language and Culture                                                                             |
| Meeting Start Ti                                        | me grea Bioinformatics                                                                                      |
| Meeting End Tim                                         | e less Catholic Studies                                                                                     |
| Days of Week                                            | inclu Environmental Studies                                                                                 |
| I                                                       | Mon Human Services<br>International Business<br>International Film & Minia Stu                              |
| Instructor Last                                         | beg International Studie                                                                                    |
| Name<br>Class Nhr                                       | Islamic World Studies LO                                                                                    |
|                                                         | Medieval Studies                                                                                            |
| Course Keyword                                          | Neuroscience                                                                                                |
|                                                         |                                                                                                    |

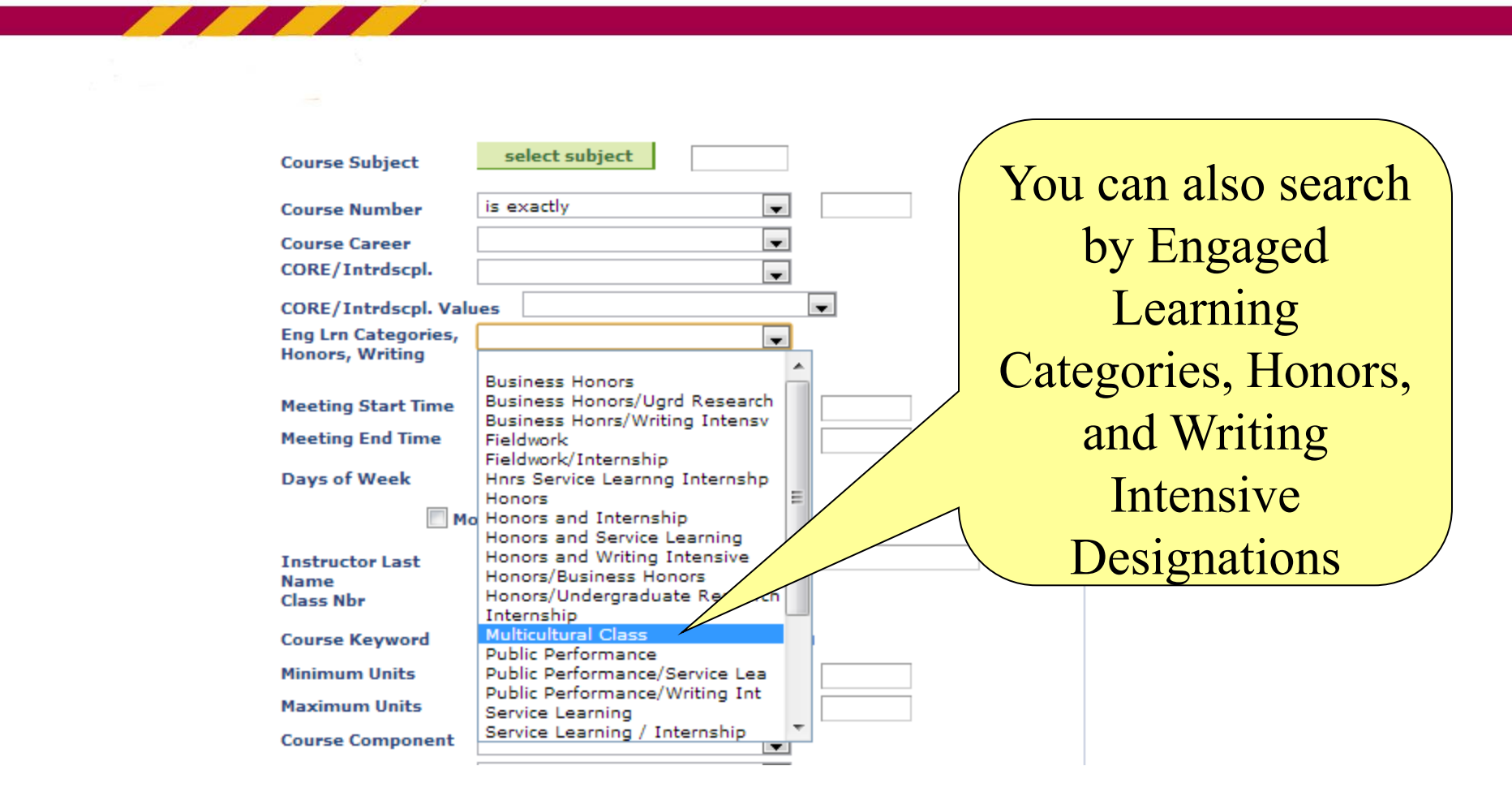

**Note**: Selecting "Engaged Lrn, Honors, Writing" will select only the category. For example: If you select "Honors and Writing Intensive", LOCUS will only return class offerings with both Honors and Writing Intensive, not classes that have only "Honors" as well as classes that have only "Writing Intensive" designations.

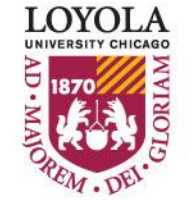

|                     | Show Open Classes Only    |                 |       |
|---------------------|---------------------------|-----------------|-------|
| Meeting Start Time  | greater than or equal to  | •               |       |
| Meeting End Time    | less than or equal to     | -               |       |
| Days of Week        | include only these days   | T               |       |
| Ш м                 | on 🔲 Tues 📄 Wed 📄 Thurs 📄 | Fri 🔲 Sat 📄 Sun |       |
| Instructor Last     | begins with 💌             |                 |       |
| Name<br>Class Nbr   |                           |                 |       |
| Course Keyword      |                           | ()              |       |
| Minimum Units       | greater than or equal to  | -               |       |
| Maximum Units       | less than or equal to     | -               |       |
| Course Component    |                           | -               |       |
| Session             |                           | -               |       |
| Mode of Instruction |                           | -               |       |
| Campus              |                           | -               |       |
| Location            |                           | •               |       |
|                     |                           |                 |       |
|                     |                           |                 |       |
|                     |                           | CLEAR           | Searc |

You can search by Meeting Time, Instructor Name, or Campus as well as other useful criteria. If you use the Course Keyword feature, you can find keywords in the title of the course as well as its description.

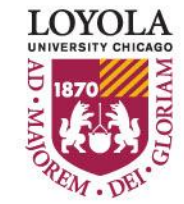

|  | Searc | h for | Clas | sses |
|--|-------|-------|------|------|
|--|-------|-------|------|------|

#### Enter Search Criteria Students admitted prior to Fall 2012 choose CORE (PRE-2012) Students admitted in Fall 2012 and thereafter, choose CORE 2012 Search for Classes

Term

Loyola University Chicago Fall 2013

Select at least 2 search criteria. Click Search to view your search results.

|                                        |                  | If you wish to search for a Closed Class, uncheck    |   |
|----------------------------------------|------------------|------------------------------------------------------|---|
| Course Subject                         | select subject   | the "Show Open Classes Only" box. Note that you      |   |
| Course Number                          | is exactly       | might have to specify an additional search criteria. |   |
| Course Career                          |                  |                                                      |   |
| CORE/Intrdscpl.                        |                  |                                                      | Γ |
| CORE/Intrdscpl. Va                     | lues             |                                                      |   |
| Eng Lrn Categories,<br>Honors, Writing |                  |                                                      |   |
|                                        | show Open Classe | s Only                                               |   |

**T** 

•

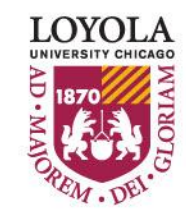